#### **INSTRUKCIJA**

#### par pieteikuma veidošanu un iesniegšanu skolēnu vasaras nodarbinātības pasākumā Nodarbinātības valsts aģentūras CV un vakanču portālā

# 1. Reģistrēšanās CV un vakanču portālā

Lai izveidotu un iesniegtu pieteikumu par skolēnu darba vietām Nodarbinātības valsts aģentūras mājaslapā <u>www.nva.gov.lv</u> CV un vakanču portālā <u>https://cvvp.nva.gov.lv</u>, vēlams izmantot interneta pārlūkus *Mozilla Firefox* vai *Google Chrome*.

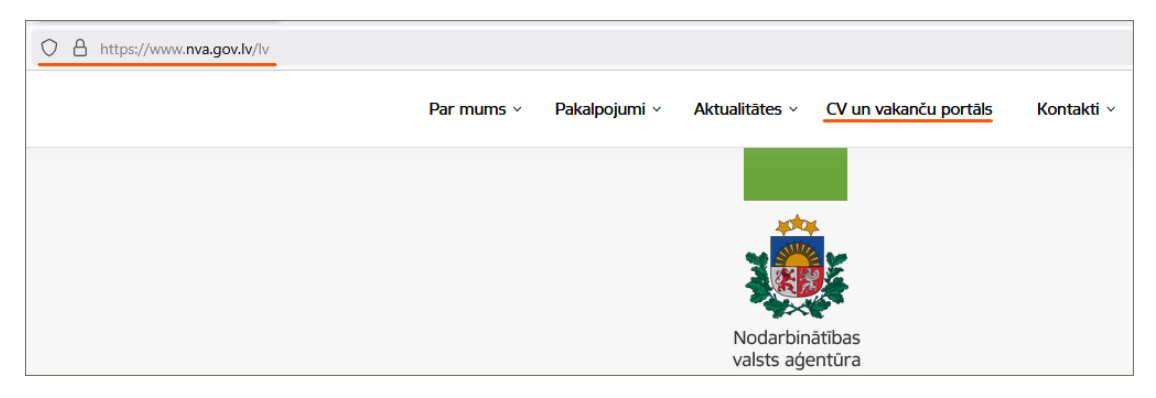

Aģentūras mājaslapā sadaļā jāatver CV un vakanču portāls un lapas augšējā labajā stūrī izvēlas darbību **Pieslēgties**.

| O A https://cvvp.nva.gov.lv/#/pub/ |        |          |               |                    |
|------------------------------------|--------|----------|---------------|--------------------|
|                                    |        |          |               | Pieslēgties ?      |
|                                    |        |          |               |                    |
| Nodarbinātības valsts aģentūra     | SĀKUMS | VAKANCES | E-PAKALPOJUMI | KONTAKTINFORMĀCIJA |

Latvija.lv autorizācijai ir jāiepazīstas ar CV un vakanču portāla lietošanas noteikumiem un jāizvēlas darbība **PIESLĒGTIES**.

| Latvija.lv autorizācija                                                                                                    |
|----------------------------------------------------------------------------------------------------|
| <ul> <li>Apliecinu, ka manis sniegtä informäcija ir patiesa, sniegtie dati precizi un pärbaudämi;</li> <li>Esmu informěts, ka Nodarbinätibas valsts agentüra ka pärzinis velks manu personas datu (värds, uzvärds, personas kods) apsträdi, lai nodrošinätu CV un vakanču portāla (turpmāk – Portāls) reģistrētā lietotāja konta izvei</li> <li>Apņemos savlaicīgi informēt Nodarbinātības valsts agentūru par jebkādu neatļautu mana reģistrētā lietotāja konta izvei</li> </ul> |
| Z Esmu iepazinies ar augstākminētajiem Portāla lietošanas noteikumiem<br>"informācija par personas datu apstrādi Nodarbinātības valsts aģentūrā ir atrodama tīmekļa vietnē www.nva.gov.lv.                                                                                                    |
| PIESLĒGTIES AIZVĒRT                                                                                                    |

Pieslēdzoties vienotās pieteikšanās modulim, jāpiekrīt identifikācijas veikšanas noteikumiem un personas datu nosūtīšanai e-pakalpojuma sniedzējam Nodarbinātības valsts aģentūrai, un, izmantojot vienu no elektroniskās identifikācijas līdzekļiem, jāidentificējas, lai pieslēgtos CV un vakanču portālam.

#### 2. Uzņēmuma pārstāvniecība CV un vakanču portālā

CV un vakanču portālā atveras fiziskas personas profils.

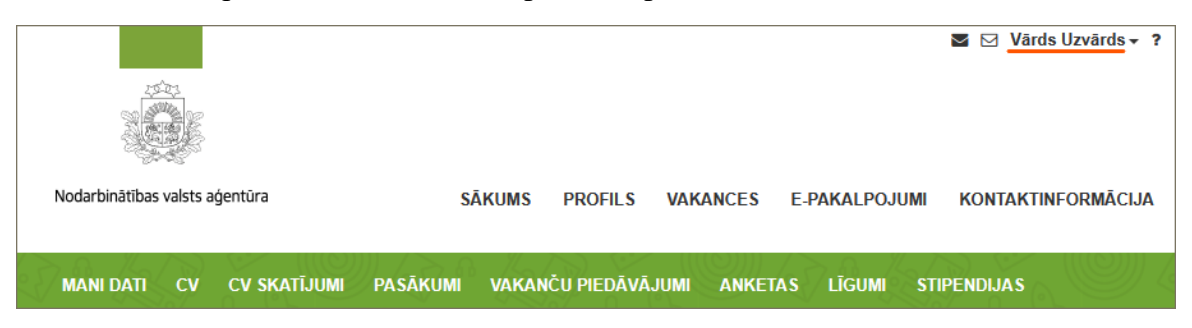

Lai izveidotu un pieteiktu darba vietas skolēniem, no fiziskas personas profila ir jāpārslēdzas uz pārstāvētā uzņēmuma profilu.

|                                |                                                | Vārds Uzvārds - ?                        |
|--------------------------------|------------------------------------------------|------------------------------------------|
|                                |                                                | Profils<br>Profila iestatījumi <b>\$</b> |
| Nodarbinātības valsts aģentūra | SĀKUMS PROFILS VAKANCES E-PAKALPOJUMI          | Vārds Uzvārds<br>Mans Uzņēmums A         |
|                                |                                                | Pārstāvēt uzņēmumu                       |
| MANI DATI CV CV SKATĪJUMI      | PASĀKUMI VAKANČU PIEDĀVĀJUMI ANKETAS LĪGUMI ST | lziet                                    |

Uzņēmuma paraksttiesīgajiem pārstāvjiem uzņēmuma profils ir redzams un pieejams uzreiz, kā arī ir redzamas piešķirtās lietotāja tiesības pārstāvot uzņēmumu.

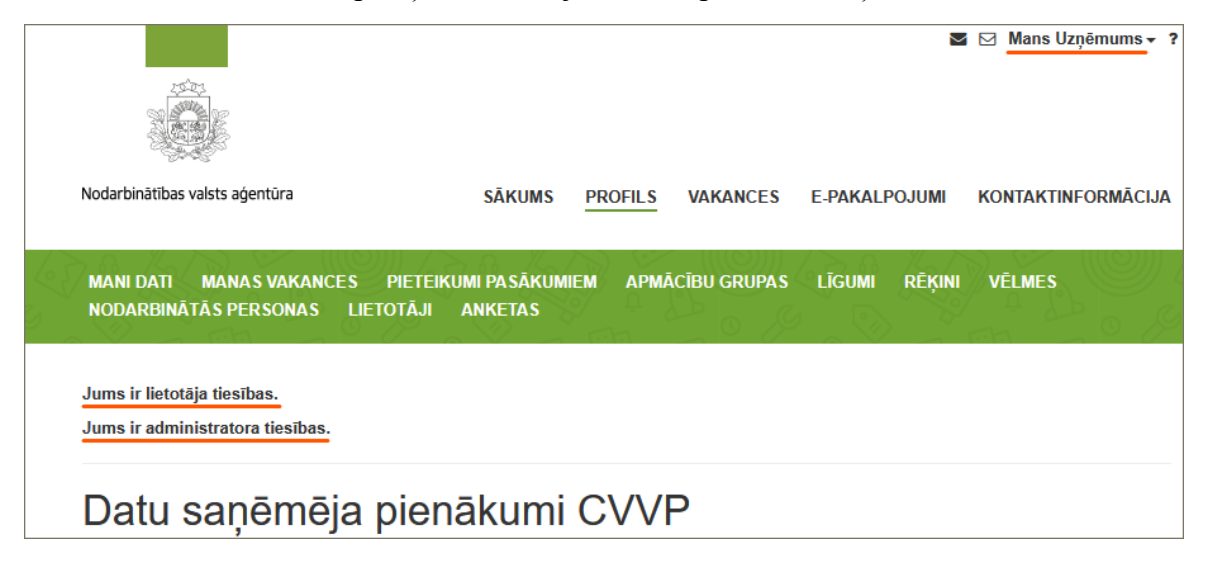

Uzņēmuma paraksttiesīgais pārstāvis var piešķirt tiesības darboties uzņēmuma profilā jebkuram citam uzņēmuma darbiniekam piešķirot lietotāja (Apstiprināts) un/vai Administratora (ar pilnvarojuma dokumentu, kas apliecina paraksttiesības) tiesības.

Sadaļā LIETOTĀJI jāizvēlas darbība + PIEVIENOT LIETOTĀJU un jāsaglabā savadītā informācija par lietotāju.

| MANI DATI MANA S VAKANCE<br>NODARBINĀTĀ S PERSONA S | IS PIETEIKUMI PASĀKUMIEM<br><u>LIETOTĀJI</u> ANKETAS | APMĀCĪBU GRUPAS L | ĪGUMI RĒĶINI VĒLMES |
|-----------------------------------------------------|------------------------------------------------------|-------------------|---------------------|
| PIEVIENOT LIETOTĂJU                                 |                                                      |                   |                     |
| MEKLĒŠANAS REZULTĀ                                  | ۲I(1)                                                |                   |                     |
| Vārds, uzvārds                                      | Administrators                                       | Apstiprināts      | Bloķēts             |
| Vārds Uzvārds                                       | Jā                                                   | Jā                | Nē                  |
| LIETOTĀJS                                           |                                                      |                   |                     |
|                                                     |                                                      | Personas kods*    | 010101-00000        |
|                                                     |                                                      | Vārds             | Vārds               |
|                                                     |                                                      | Uzvārds           | Uzvārds             |

Ja jaunajam lietotājam uzņēmuma profils joprojām nav redzams, izvēlas darbību "Pārstāvēt uzņēmumu", kur jāievada pārstāvētā uzņēmuma reģistrācijas numurs un jāpiesakās pārstāvēt.

Bloķēts 🛛

 $\checkmark$ 

 $\checkmark$ 

Apstiprināts

Administrators

| Pieteikties pārstāvniecībai |             |
|-----------------------------|-------------|
| Reģistrācijas numurs        | 40003000200 |
| PIETEIKTIES                 | AIZVĒRT     |

### 3. Pieteikuma veidošana CV un vakanču portālā

Lai pieteiktos skolēnu vasaras nodarbinātības pasākumam, no pārstāvētā uzņēmuma profila jāizvēlas sadaļa **PIETEIKUMI PASĀKUMIEM** un, lapas augšējā labajā pusē, jāizvēlas sadaļa **VISI PIEDĀVĀJUMI**.

|                                      |                                 |                 | M             | ⊠ Mans Uzņēmums - ? |
|--------------------------------------|---------------------------------|-----------------|---------------|---------------------|
|                                      |                                 |                 |               |                     |
|                                      | SĀKUMS P                        | ROFILS VAKANCES | E-PAKALPOJUMI | Kontaktinformācija  |
| <u>pieteikui</u><br>Etotāji <i>i</i> | <u>MI PASĀKUMIEM</u><br>Anketas | APMĀCĪBU GRUPAS | līgumi rēķini | VĒLMES              |
| ĀCIJAI                               |                                 |                 |               | VISI PIEDĀVĀJUMI    |

Atveras Nodarbinātības valsts aģentūras visi aktuālie izsludinājumi, kuriem var pietiekties un jāizvēlas **PIETEIKTIES Skolēnu vasaras nodarbinātības pasākumam 2025**.

| Skolēnu vasaras nodarbinātības pasākums 2025                                                                                                    |
|----------------------------------------------------------------------------------------------------|
| Nodarbinātības valsts aģentūra no 24. februāra līdz 14. martam pieņem darba devēju pieteikumus skolēnu nodarbinātības PIETEIKTIES pasākuma īstenošanai 2025. gada vasarā.                                                                                                    |
| Darba devēju iesniegtos pieteikumus un to atbilstību pasākuma īstenošanas nosacījumiem iesniegšanas secībā izvērtēs NVA aktīvo nodarbinātības<br>pasākumu īstenotāju izvēles komisija, kas pieņems lēmumu apstiprināt vai atteikt darba devējam pasākuma īstenošanu. Par pieņemto lēmumu NVA<br>darba devēju informēs elektroniski, nosūtot ziņu uz uzņēmuma e-adresi, un pozitīva lēmuma gadījumā aicinās slēgt līgumu par apstiprināto darba vietu<br>izveidi. |
| Plašāka informācija par pasākumu un tā īstenošanas nosacījumiem pieejama NVA tīmekļvietnes sadaļā "Darba devējiem" - "Valsts atbalsts<br>nodarbinātībai" - "Skolēnu vasaras nodarbinātība".                                                                                                    |

Piesakoties atveras **Pieteikums pasākuma realizācijai**, kura veidošana sākas ar **PIEDĀVĀJUMU.** 

| Pieteikums pasākumu realizācijai |                                                                                                    |  |
|----------------------------------|----------------------------------------------------------------------------------------------------|--|
| IZSLUDINĀJUMS                    |                                                                                                    |  |
| Nosaukums                        | Skolēnu vasaras nodarbinātības pasākums 2025                                                                                                    |  |
| Apraksts                         | Nodarbinātības valsts aģentūra no 24. februāra līdz 14. martam pieņem darba devēju pieteikumus<br>skolēnu nodarbinātības pasākuma īstenošanai 2025. gada vasarā.                                                                                                    |  |
|                                  | Darba devēju iesniegtos pieleikumus un to atbilstību pasākuma īstenošanas nosacījumiem iesniegšanas<br>secībā izvētītēs NVA aktīvo nodarbinātības pasākumu īstenotāju izvēlies komisija, kas pieņems lēmumu<br>apstiprināt vai atteikt darba devējam pasākuma īstenošanu. Par pieņemto lēmumu NVA darba devēju<br>informēs elektroniski, nosūtol ziņu uz uzņēmuma e-adresi, un pozītīva lēmuma gadījumā aicinās slēgt<br>līgumu par apstiprināto darba vietu izveidi. |  |
|                                  | Plašāka informācija par pasākumu un tā īstenošanas nosacījumiem pieejama NVA tīmekļvietnes sadaļā<br>"Darba devējiem" - "Valsts atbalsts nodarbinātībai" - "Skolēnu vasaras nodarbinātība".                                                                                                    |  |
| Pieteikšanās termiņš             | 14.03.2025                                                                                                    |  |
| PIEDĀVĀJUMS                      |                                                                                                    |  |

Kā **PIEDĀVĀJUMA** sagatavotājs uzrādās uzņēmuma pārstāvis, kurš ir identificējies CV un vakanču portālā un, lai izveidotu piedāvājumu, ir jāaizpilda visi prasītie obligātie lauki, kuri ir apzīmēti ar sarkanu "**zvaigznīti**". Ja pie lauka ir simbols ar burtu "**i**", uzspiežot uz šī simbola, parādās paskaidrojoša informācija.

Kontaktinformācija par kontaktpersonu ir jānorāda, kura būs atbildīga par plānotā līguma izpildi.

Dokumentācijas atrašanās vietā jānorāda adrese, kurā Nodarbinātības valsts aģentūras pārbaudes laikā tiks nodrošināta piekļuve pasākuma īstenošanas dokumentācijai. Adrese ir jāizvēlas no adrešu kataloga saraksta.

| PIEDĀVĀJUMS                        |                           |                   |              |
|------------------------------------|---------------------------|-------------------|--------------|
| Piedāvājumu sagatavoja:            | Vārds Uzvārds             |                   |              |
| Kontaktpersona 🔮*                  | Vārds                     | Uzvārds           | 010101-00000 |
| Amats*                             | Amats                     |                   |              |
| <u>Tālrunis</u> *                  | 2600000                   |                   |              |
| E-pasta adrese *                   | vards.uzvards@uznemums.lv |                   |              |
| Dokumentācijas atrašanās vieta 🔮 * | lelas nosaukums, lela     | s numurs, Pilsēta |              |

Jāaizpilda bankas konta informācija, kas tiks izmantota plānotā līguma izveidei un savstarpēju norēķinu veikšanai.

| KONTA INFORMĀCIJA        |                      |            |
|--------------------------|----------------------|------------|
| Bankas kods (Swift)      | HABALV22XXX          | <b>x</b> - |
| Bankas nosaukums (Swift) | Swedbank AS          | <b>x</b> - |
| Bankas konts (IBAN) *    | LV22HABA000000000022 |            |
|                          |                      |            |

## 4. Vakanču reģistrēšana

Lai reģistrētu vakanci, **PIEDĀVĀJUMA** lapas apakšējā labajā pusē izvēlas sadaļu +**Reģistrēt jaunu vakanci**.

| VAKANCES |                      |         |                           |
|----------|----------------------|---------|---------------------------|
|          |                      |         |                           |
|          |                      |         | + REĢISTRĒT JAUNU VAKANCI |
|          | SAGLABĀT KĀ SAGATAVI | AIZVĒRT |                           |

Atveras **Vakances ievades** lapa, kuār jāsavada prasītā informācija par vakanci. Vakances ievade sākas ar profesiju un darbības jomu, kuru izvēle ir no saraksta. Atgādinām, ka skolēnus nedrīkst nodarbināt darbos, kas saistīti ar paaugstinātu risku viņu drošībai, veselībai, tikumībai un attīstībai.

| Vakances ievade                                                                                                    |            |
|----------------------------------------------------------------------------------------------------|------------|
| VAKANCE                                                                                                    |            |
| 334313 PROJEKTA VADĪTĀJA ASISTENTS                                                                                                    | × Ražošana |
| <br>levadiet profesijas nosaukumu, piemēram "celtnieks"! Aizpildot šo lau<br>parādīsies LR Profesiju klasifikatora profesiju saraksts, no kura Jums<br>jāizvēlas atbilstošais. | ku,        |

Ja ir paredzams, ka būs nepieciešams publicēt pieteiktās vakantās darba vietas skolēniem Nodarbinātības valsts aģentūras mājaslapā, atstāj atzīmi un norāda kontaktinformāciju saziņai par vakanci uz kuru pieteiksies skolēni. Šī vakances kontaktinformācija tiks lietota arī citai saziņai par vakanci.

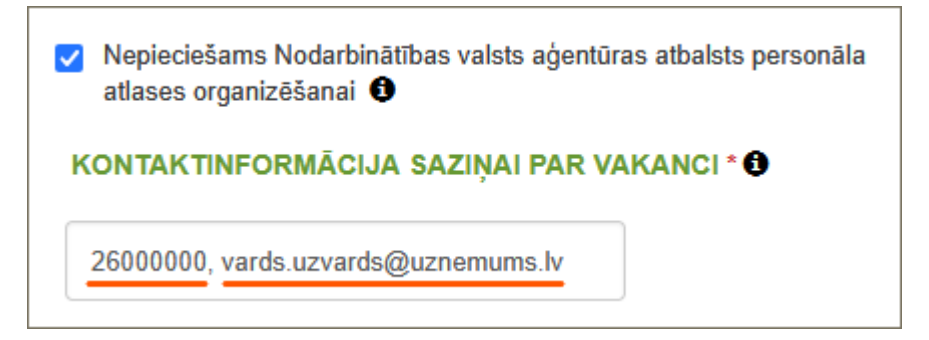

Vakancei obligāti jānorāda viens vai vairāki darba vadītāji. Ja informācija par darba vadītāju jau vienreiz pievienota, tā nākamā vakancē pie ievades uzrādīsies automātiski. Pēc izvēles var norādīt darba vadītāja kontaktinformāciju e-pastu un/vai telefona numuru.

| Darbu vadītājs |                           |
|----------------|---------------------------|
| Vārds*         | Vārds                     |
| Uzvārds*       | Uzvārds                   |
| Personas kods* | 010101-00000              |
| E-pasts        | vards.uzvards@uznemums.lv |
| Telefons       | 26000000                  |
| Pielikumi      | IZVĒLĒTIES FAILU          |
|                | SAGLABĀT                  |

Vakancei obligāti jānorāda darba pienākumi, kas skolēnam būs jāveic. Tam paredzēts brīvā teksta logs.

| DARBA PIENĀKUMI                                                                               |  |  |  |  |  |  |  |
|-----------------------------------------------------------------------------------------------|--|--|--|--|--|--|--|
| Darba pienākumu apraksts: Precīzi aprakstiet darba pienākumus, kas darbiniekam būs jāveic.    |  |  |  |  |  |  |  |
| H1 H2 H3 H4 H5 H6 P PRE 77 B I $\square$ S $\blacksquare$ $\blacksquare$ $\blacksquare$ C 5 0 |  |  |  |  |  |  |  |
|                                                                                               |  |  |  |  |  |  |  |

Vakancei jānorāda darba vietas adrese un adrese jāizvēlas obligāti no adrešu kataloga.

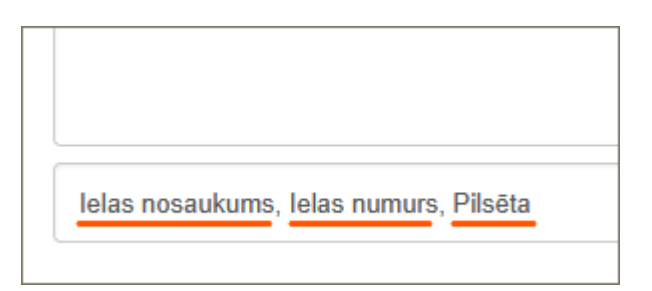

Informācijai par vakanci obligāti jānorāda:

- Alga (bruto) līdz piedāvātā maksimālā alga;
- Darba slodze viena vesela slodze vai nepilna slodze;
- Darba sākšanas datums nedrīkst būt aktuāla pirms 01.06.2025.;
- Vakance aktuāla līdz datums, līdz kuram vakance ir aktuāla, nedrīkst būt aktuāla ilgāk kā 31.08. 2025.;
- Darba vietu skaits darba vietu skaits vakances periodā. Svarīgi ņemt vērā, ka darba vietu skaits norāda uz <u>vienlaikus nodarbināmo skolēnu skaitu</u> vakances periodā. Jāņem vērā, ka darba vietu skaits nav vienāds ar nodarbināt paredzēto skolēnu skaitu!!!

<u>Piemērs</u>: 3 darba vietas vakances periodā no 01.06.2025. – 31.08.2025. nozīmē, ka vienlaikus tiks nodarbināti 3 skolēni jūnijā, 3 skolēni jūlijā un 3 skolēni augustā.

| IEDĀVĀJUMS<br>arba sākšanas dat | ums nedrīkst būt pirms 01.06. un vak | ance nedrīkst būt aktuāla ilgāk kā 31.08 |     |
|---------------------------------|--------------------------------------|------------------------------------------|-----|
| 740                             | ≎ 740                                | ≎ Viena vesela slodze                    | × - |
| Algas izmaksas v                | eids                                 | ✓ Darba stundas nedēļā                   | Ŷ   |
| 01.06.2025                      | 31.08.2025                           | Darba laika veids                        | •   |
| 3                               | ٢                                    |                                          |     |

Prasības skolēnam ir brīvas izvēles lauks un nav obligāti jāaizpilda. Vēršam uzmanību, ka nav pieļaujama jauniešiem nepamatotu prasību norādīšana.

| PRASĪBAS KANDIDĀTAM |                                             |          |        |        |       |      |   |     |    |    |     |    |
|---------------------|---------------------------------------------|----------|--------|--------|-------|------|---|-----|----|----|-----|----|
|                     | H1                                          | H2       | H3     | H4     | H5    | H6   | Ρ | PRE | 55 | I  | 3 I | Ţ  |
|                     | ≣                                           | <u>=</u> | =      |        |       | 4    |   |     | 1  | 00 |     | WO |
|                     | - La                                        | bas sv   | ešvalo | odu zi | nāšan | ias; |   |     |    |    |     |    |
|                     | - Labas iemaņas darbā MS Office programmām; |          |        |        |       |      |   |     |    |    |     |    |
|                     | - Komandas spēlētājs.                       |          |        |        |       |      |   |     |    |    |     |    |
|                     |                                             |          |        |        |       |      |   |     |    |    |     |    |

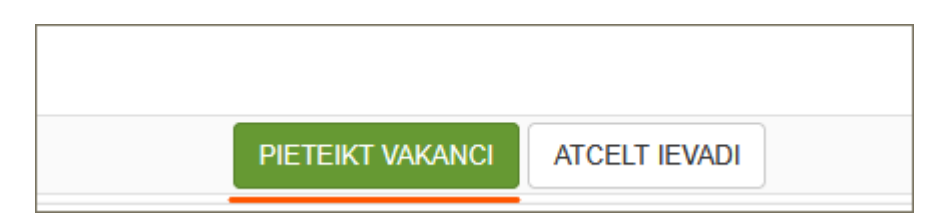

Visa pieteikumā prasītā informācija par vakanci ir savadīta un var pieteikt vakanci.

Piesakot vakanci tā saglabājas pie **Pieteikuma pasākuma realizācijai** sagataves un vakances statuss ir **Sagatave**.

| Pieteikšanās termiņš                           | 14.03.2025                                                                                                    |
|------------------------------------------------|----------------------------------------------------------------------------------------------------|
| PIEDĀVĀJUMS                                    |                                                                                                    |
| Piedāvājumu sagatavoja:                        | Vārds Uzvārds                                                                                                    |
| Kontaktpersona 🚯*                              | Vārds         Uzvārds         010101-00000                                                                           |
| Amats*                                         | Amats                                                                                                    |
| Tālrunis *                                     | 2600000                                                                                                    |
| E-pasta adrese *                               | vards.uzvards@uznemums.lv                                                                                            |
| Dokumentācijas atrašanās vieta 🚯*              | Ielas nosaukums, Ielas numurs, Pilsēta                                                                               |
| Statuss                                        | Sagatave                                                                                                    |
| Pielikumi                                      | IZVĒLĒTIES FAILU                                                                                                    |
| KONTA INFORMĀCIJA                              |                                                                                                    |
| Bankas kods (Swift)                            | HABALV22XXX X -                                                                                                    |
| Bankas nosaukums (Swift)                       | Swedbank AS X -                                                                                                    |
| Bankas konts (IBAN) *                          | LV22HABA00000000022                                                                                                  |
|                                                |                                                                                                    |
| VAKANCES                                       |                                                                                                    |
| Profesija                                      | Adrese         Filiāle         Vakances periods         Baita vietu                                                  |
| LABOT KOPĒT 334313 PROJEKTA VADĪT<br>ASISTENTS | ÄJA     LATVIJA,     Rīgas reģionālā     01.06.2025 -     3     Sagatave       Rīga     filiāle     31.08.2025     3 |
|                                                | + REĢISTRĒT JAUNU VAKANCI                                                                                            |
| SAGL                                           | ABĀT KĀ SAGATAVI IESNIEGT NVA AIZVĒRT                                                                                |
| NVA privātum                                   | ia politika Portāla lietošanas noteikumi Sīkdatņu iestatījumi                                                        |

Jaunu vakanci var reģistrēt izvēloties +**Reģistrēt jaunu vakanci** vai darbību **KOPĒT** pie jau pieteiktas vakances.

| VAKANCE | S     |                                       |                  |                            |                            |                               |            |
|---------|-------|---------------------------------------|------------------|----------------------------|----------------------------|-------------------------------|------------|
|         |       | Profesija                             | Adrese           | Filiāle                    | Vakances periods           | Darba vietu<br>skaits periodā | Statuss    |
| LABOT   | KOPĒT | 334313 PROJEKTA VADĪTĀJA<br>ASISTENTS | LATVIJA,<br>Rīga | Rīgas reģionālā<br>filiāle | 01.06.2025 -<br>31.08.2025 | 3                             | Sagatave 🗙 |
|         |       |                                       |                  |                            | <b>+</b> F                 | EĢISTRĒT JAUN                 | IU VAKANCI |
|         |       | SAGLABĀT KĀ S                         | SAGATAVI         | IESNIEGT NVA               | AIZVĒRT                    |                               |            |

Izvēloties darbību **KOPĒT** pie jau pieteiktas vakances, izveidojas jauna vakance ar iepriekšējās vakances informāciju un pēc nepieciešamības informāciju var rediģēt vakances mainīgajos laukos. Kopēšanas funkcija ir ērta, ja ir jāievada liels skaits vakanču ar līdzīgu informāciju.

Jaunu vakanci ir jāpiesaka, ja:

- Vakancei ir cits darba vietu skaits **un** cits periods;
- Vakancei ir cits periods;
- Vakancei ir cita adrese;
- Vakancei ir cita profesija.

| VAKANCE | s     |                                       |                        |                            |                            |                               |          |   |
|---------|-------|---------------------------------------|------------------------|----------------------------|----------------------------|-------------------------------|----------|---|
|         |       | Profesija                             | Adrese                 | Filiāle                    | Vakances periods           | Darba vietu<br>skaits periodā | Statuss  |   |
| LABOT   | KOPĒT | 334313 PROJEKTA VADĪTĀJA<br>ASISTENTS | LATVIJA, Rīga          | Rīgas reģionālā<br>filiāle | 01.06.2025 -<br>30.06.2025 | 1                             | Sagatave | × |
| LABOT   | KOPĒT | 334313 PROJEKTA VADĪTĀJA<br>ASISTENTS | LATVIJA, Rīga          | Rīgas reģionālā<br>filiāle | 01.07.2025 -<br>31.07.2025 | 3                             | Sagatave | × |
| LABOT   | KOPĒT | 334313 PROJEKTA VADĪTĀJA<br>ASISTENTS | LATVIJA,<br>Daugavpils | Daugavpils filiāle         | 01.06.2025 -<br>31.08.2025 | 3                             | Sagatave | × |
| LABOT   | KOPĒT | 242202 PROJEKTA<br>KOORDINATORS       | LATVIJA, Rīga          | Rīgas reģionālā<br>filiāle | 01.06.2025 -<br>31.08.2025 | 3                             | Sagatave | × |

Izvēloties darbību **LABOT**, var precizēt savadītās vakances informāciju. Savukārt izvēloties "**krustiņu**" vakances beigās, pieteikto vakanci var izdzēst. Vakanču dzēšana ir iespējama kamēr PIEDĀVĀJUMS nav iesniegts Nodarbinātības valsts aģentūrā.

| VAKANCES    |                                       |               |                            |                            |                               |            |
|-------------|---------------------------------------|---------------|----------------------------|----------------------------|-------------------------------|------------|
|             | Profesija                             | Adrese        | Filiāle                    | Vakances periods           | Darba vietu<br>skaits periodā | Statuss    |
| LABOT KOPĒT | 334313 PROJEKTA VADĪTĀJA<br>ASISTENTS | LATVIJA, Rīga | Rīgas reģionālā<br>filiāle | 01.06.2025 -<br>31.08.2025 | 1                             | Sagatave 👱 |

Kad pieteiktas visas iesniegt paredzētās vakances, pieteikums par darba vietām skolēniem ir gatavs iesniegšanai Nodarbinātības valsts aģentūrā.

| SAGLABĀT KĀ SAGATAVI | IESNIEGT NVA | AIZVĒRT |  |
|----------------------|--------------|---------|--|
|                      |              |         |  |

#### 5. Pieteikuma iesniegšana Nodarbinātības valsts aģentūrā

Pieteikumu skolēnu vasaras nodarbinātības pasākumam par darba vietām skolēniem iesniedz uzņēmuma paraksttiesīgais pārstāvis vai uzņēmuma pilnvarotais pārstāvis ar pilnvarojuma dokumentu. Šiem paraksttiesīgajiem pārstāvjiem ir jābūt administratora lietotāja tiesībām CV un vakanču portālā.

Svarīgi zināt, ka pieteikumu CV un vakanču portālā. var apliecināt uzņēmuma vairāki paraksttiesīgie pārstāvji. Katram uzņēmuma paraksttiesīgajam pārstāvim ir jāpieslēdzas CV un vakanču portālam un no uzņēmuma profila jāapliecina pieteikums.

Iesniedzot pieteikumu Nodarbinātības valsts aģentūrā, uzņēmuma paraksttiesīgais vai pilnvarotais pārstāvis apliecina, ka piekrīt pasākuma īstenošanas nosacījumiem. Vēršam uzmanību rūpīgi iepazīties ar skolēnu vasaras nodarbinātības pasākuma nosacījumiem.

Apliecinot skolēnu vasaras nodarbinātības pasākuma nosacījumus, uzņēmuma paraksttiesīgais pārstāvis paraksta pieteikumu Nodarbinātības valsts aģentūrā par darba vietām skolēnu vasaras nodarbinātības pasākumā.

| · |                |               |
|---|----------------|---------------|
|   | Apliecinu*     | 2             |
|   | Parakstītājs   |               |
|   | Värds, Uzvärds | Vārds Uzvārds |
|   | Amats*         | Amats         |

IESNIEGT NVA AIZVĒRT

Iesniedzot pieteikumu Nodarbinātības valsts aģentūrā, pieteikuma statuss no SAGATAVE

nomainās uz IESNIEGTS un arī katras vakances statuss ir Iesniegta.

Pilnvara
Pielikumi Pilnvara
Pielikumi Pilnvara.docx

Ja ir nepieciešams pievienot pilnvarojuma dokumenta veidu, to pievieno kā pielikumu.

| Skolēnu vasaras nodarbinātības pasākums 2025                                                                                                    | IESNIE                               | GTS                 |
|----------------------------------------------------------------------------------------------------|--------------------------------------|---------------------|
| Nodarbinātības valsts aģentūra no 24. februāra līdz 14. martam pieņem darba devēju pieteikumus skolēnu nodarbinātības<br>pasākuma īstenošanai 2025. gada vasarā.                                                                                                    |                                      |                     |
| Darba devēju iesniegtos pieteikumus un to atbilstību pasākuma īstenošanas nosacījumiem iesniegšanas secībā izvērtēs NVA aktīvo no<br>pasākumu īstenotāju izvēles komisija, kas pieņems lēmumu apstiprināt vai atteikt darba devējam pasākuma īstenošanu. Par pieņemto<br>darba devēju informēs elektroniski, nosūtot ziņu uz uzņēmuma e-adresi, un pozitīva lēmuma gadījumā aicinās slēgt līgumu par apstipri<br>izveidi. | darbinātīb<br>lēmumu N<br>nāto darba | as<br>VA<br>i vietu |
| Plašāka informācija par pasākumu un tā īstenošanas nosacījumiem pieejama NVA tīmekļvietnes sadaļā "Darba devējiem" - nodarbinātībai" - "Skolēnu vasaras nodarbinātība".                                                                                                    | "Valsts at                           | tbalsts             |
| Pieteikšanās līdz 14 Mar 2025                                                                                                    |                                      |                     |

Darba devēju iesniegtos pieteikumus un to atbilstību pasākuma īstenošanas nosacījumiem iesniegšanas secībā izvērtēs Nodarbinātības valsts aģentūras aktīvo nodarbinātības pasākumu īstenotāju izvēles komisija, kas pieņems lēmumu apstiprināt vai atteikt darba devējam pasākuma īstenošanu. Par pieņemto lēmumu Nodarbinātības valsts aģentūra darba devēju informēs elektroniski, nosūtot ziņu uz uzņēmuma e-adresi, un pozitīva lēmuma gadījumā aicinās slēgt līgumu par apstiprināto darba vietu izveidi.

### 6. Pieteikuma vai vakances precizēšana

Nodarbinātības valsts aģentūras aktīvo nodarbinātības pasākumu īstenotāju izvēles komisija pieteikumu vai vakances var atgriezt precizēšanai. Ja pieteikums vai vakances tiks atgrieztas precizēšanai, tiks **nosūtīts e-pasts** darba devēja pieteikumā norādītajai kontaktpersonai kā arī paziņojums pienāks CV un vakanču portāla sadaļā **Iesūtne**.

|                                | ) Mans Uzņē      | mums 🗸 ?                     |                         |
|--------------------------------|------------------|------------------------------|-------------------------|
| lesūtne<br>meklēšana           |                  |                              |                         |
| Nosūtītājs satur               |                  |                              |                         |
| Laiks no:                      |                  |                              |                         |
| Laiks līdz:                    |                  |                              |                         |
| Tēma satur                     |                  |                              |                         |
| Ziņojumam pievienota anketa    | •                |                              |                         |
| ATLASĪT                        | NODZĒST          | FILTRUS                      |                         |
| ● DZĒST ATZĪMĒTĀS              |                  |                              |                         |
| MEKLĒŠANAS REZULTĀTI(1)        |                  |                              |                         |
| Nosūtītājs                     | Laiks            | Tēma                         |                         |
| Nodarbinātības valsts aģentūra | 24.02.2025 08:56 | Jūsu pieteikums ir atgriezts | pieteikuma precizēšanai |

Lai precizētu pieteikumu vai vakances, ir jāatver pieteikums sadaļā **PIETEIKUMI PASĀKUMIEM** un pie pieteikuma statusa ir redzams, ka pieteikumu vai vakances ir nepieciešams precizēt.

| MANI DATI MANAS VAKANCES<br>Nodarbinātās personas li                                                                                    | <u>pieteikumi pa</u><br>Ietotāji anke                              | <u>Sākumiem</u><br>Tas                               | APMĀCĪBU GRUPAS                                                                     | Līgumi                                     | RĒĶINI                                   | VĒLMES                                                                            |
|----------------------------------------------------------------------------------------------------|--------------------------------------------------------------------|------------------------------------------------------|-------------------------------------------------------------------------------------|--------------------------------------------|------------------------------------------|-----------------------------------------------------------------------------------|
| PIETEIKUMI PASĀKUMU REALIZ                                                                                                    | ÂCIJAI                                                             |                                                      |                                                                                     |                                            |                                          | VISI PIEDĀVĀJUMI                                                                  |
|                                                                                                    | Pieteikuma status                                                  | S                                                    |                                                                                     | •                                          |                                          |                                                                                   |
|                                                                                                    | Pieteikuma veids                                                   |                                                      |                                                                                     | •                                          |                                          |                                                                                   |
| Pieteikšanās termiņš:                                                                                                    |                                                                    |                                                      |                                                                                     |                                            |                                          |                                                                                   |
|                                                                                                    | ATLASĪT PIETEIK                                                    | UMUS                                                 |                                                                                     |                                            |                                          |                                                                                   |
| Skolēnu vasaras noda                                                                                                    | ırbinātības p                                                      | oasākum                                              | s 2025                                                                              | NEPIE                                      | CIEŠAMS P                                | RECIZĒT - PIETEIKUMS                                                              |
| Nodarbinātības valsts aģentūra no 2<br>pieteikumus skolēnu nodarbinātības                                                               | 4. februāra līdz 14.<br>pasākuma īstenoš                           | martam pieņe<br>šanai 2025. ga                       | m darba devēju<br>da vasarā.                                                        |                                            |                                          |                                                                                   |
| Darba devēju iesniegtos pieteikumus u<br>pasākumu īstenotāju izvēles komisija, l<br>darba devēju informēs elektroniski, nos<br>izveidi. | n to atbilstību pasāk<br>kas pieņems lēmumu<br>ūtot ziņu uz uzņēmu | uma īstenošan<br>u apstiprināt va<br>uma e-adresi, u | as nosacījumiem iesniegš<br>i atteikt darba devējam pa<br>n pozitīva lēmuma gadījur | anas secībā<br>sākuma īste<br>nā aicinās s | izvērtēs N∖<br>nošanu. Pa<br>lēgt līgumu | /A aktīvo nodarbinātības<br>r pieņemto lēmumu NVA<br>par apstiprināto darba vietu |
| Plašāka informācija par pasākumu u<br>nodarbinātībai" - "Skolēnu vasaras nod                                                            | ın tā īstenošanas ı<br>arbinātība".                                | nosacījumiem                                         | pieejama NVA tīmekļviet                                                             | nes sadaļā                                 | "Darba de                                | evējiem" - "Valsts atbalsts                                                       |
| Pieteikšanās līdz 14. Mar. 2025                                                                                                    |                                                                    |                                                      |                                                                                     |                                            |                                          |                                                                                   |

| MANI DATI MANAS VAKANCES<br>Nodarbinātās personas li                                                                                                    | <u>PIETEIKUMI PASĀKUMIEM</u><br>IETOTĀJI ANKETAS                      | APMĀCĪBU GRUPAS                | Līgumi | RĒĶINI   | VÊLMES              |  |
|----------------------------------------------------------------------------------------------------|-----------------------------------------------------------------------|--------------------------------|--------|----------|---------------------|--|
| PIETEIKUMI PASĀKUMU REALIZ                                                                                                    | ZĀCIJAI                                                               |                                |        |          | VISI PIEDĀVĀJUMI    |  |
|                                                                                                    | Pieteikuma statuss                                                    |                                | •      |          |                     |  |
|                                                                                                    | Pieteikuma veids                                                      |                                | •      |          |                     |  |
| Pieteikšanās termiņš:                                                                                                    |                                                                       |                                |        |          |                     |  |
| l                                                                                                    | ATLASĪT PIETEIKUMUS                                                   |                                |        |          |                     |  |
| Skolēnu vasaras noda                                                                                                    | arbinātības pasākum                                                   | ns 2025                        | NEPI   | ECIEŠAMS | PRECIZĒT - VAKANCES |  |
| Nodarbinātības valsts aģentūra no 2<br>pieteikumus skolēnu nodarbinātības                                                                                                    | 24. februāra līdz 14. martam pieņe<br>s pasākuma īstenošanai 2025. ga | em darba devēju<br>Ida vasarā. |        |          |                     |  |
| Darba devēju iesniegtos pieteikumus un to atbilstību pasākuma īstenošanas nosacījumiem iesniegšanas secībā izvērtēs NVA aktīvo nodarbinātības<br>pasākumu īstenotāju izvēles komisija, kas pieņems lēmumu apstiprināt vai atteikt darba devējam pasākuma īstenošanu. Par pieņemto lēmumu NVA<br>darba devēju informēs elektroniski, nosūtot ziņu uz uzņēmuma e-adresi, un pozitīva lēmuma gadījumā aicinās slēgt līgumu par apstiprināto darba vietu<br>izveidi. |                                                                       |                                |        |          |                     |  |
| Plašāka informācija par pasākumu un tā īstenošanas nosacījumiem pieejama NVA tīmekļvietnes sadaļā "Darba devējiem" - "Valsts atbalsts<br>nodarbinātībai" - "Skolēnu vasaras nodarbinātība".                                                                                                    |                                                                       |                                |        |          |                     |  |
| Pieteikšanās līdz 14. Mar. 2025                                                                                                    |                                                                       |                                |        |          |                     |  |

Lai precizētu pieteikumu, ir jāatver pieteikums un pie pieteikuma statusa ir redzams, ka pieteikumu ir nepieciešams precizēt un pie iemesla norādīts precizēšanas iemesls.

| Pieteikšanās termiņš              | 14.03.2025               |                   |              |
|-----------------------------------|--------------------------|-------------------|--------------|
| PIEDĀVĀJUMS                       |                          |                   |              |
| Piedāvājumu sagatavoja:           | Vārds Uzvārds            |                   |              |
| Kontaktpersona 🔮*                 | Vārds                    | Uzvārds           | 010101-00000 |
| Amats*                            | Amats                    | Amats             |              |
| Tālrunis *                        | 26000000                 |                   |              |
| E-pasta adrese *                  | vards.uzvards@uznen      |                   |              |
| Dokumentācijas atrašanās vieta 🚯* | lelas nosaukums, lelas   | s numurs, Pilsēta |              |
| Statuss                           | Nepieciešams precizēt -  | pieteikums        |              |
| lemesls                           | Lūdzu precizēt kontaktin | formāciju līdz    |              |
|                                   | 14.03.2025.              |                   |              |
| Pielikumi                         | IZVĒLĒTIES FAILU         |                   |              |
| Sadarbības partnera parakstītājs  | Vārds Uzvārds, Amats     |                   |              |

Precizējot prasīto informāciju, pieteikums ir atkārtoti jāiesniedz Nodarbinātības valsts aģentūrā.

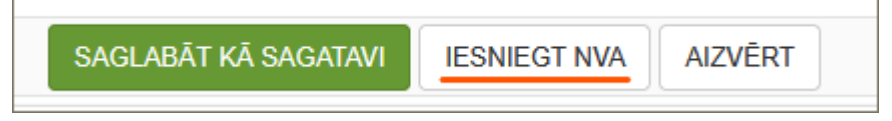

Lai precizētu vakances, ir jāatver vakanču sarakstā vakance ar darbību **LABOT** un jāprecizē prasītā informācija.

| VAKANCES   |                                       |                        |                            |                            |                               |                                                     |
|------------|---------------------------------------|------------------------|----------------------------|----------------------------|-------------------------------|-----------------------------------------------------|
|            | Profesija                             | Adrese                 | Filiāle                    | Vakances periods           | Darba vietu<br>skaits periodā | Statuss                                             |
| LABOT      | 334313 PROJEKTA                       | LATVIJA, Rīga          | Rīgas                      | 01.06.2025 -               | 1                             | Nepieciešams precizēt                               |
|            | VADITAJA ASISTENTS                    |                        | regionala fillale          | 30.06.2025                 |                               | Lūdzu precizēt darba<br>pienākumus līdz 14.03.2025. |
| SKATĪT     | 334313 PROJEKTA<br>VADĪTĀJA ASISTENTS | LATVIJA, Rīga          | Rīgas<br>reģionālā filiāle | 01.07.2025 -<br>31.07.2025 | 3                             | lesniegta                                           |
| SKATĪT     | 334313 PROJEKTA<br>VADĪTĀJA ASISTENTS | LATVIJA,<br>Daugavpils | Daugavpils<br>filiāle      | 01.06.2025 -<br>31.08.2025 | 3                             | lesniegta                                           |
| <br>SKATĪT | 242202 PROJEKTA<br>KOORDINATORS       | LATVIJA, Rīga          | Rīgas<br>reģionālā filiāle | 01.06.2025 -<br>31.08.2025 | 3                             | lesniegta                                           |

Precizējot prasīto informāciju vakancē ir jāizvēlas darbība SAGLABĀT UN IESNIEGT NVA.

|        | Profesija                             | Adrese                 | Filiāle                    | Vakances periods           | Darba vietu<br>skaits periodā | Statuss   |
|--------|---------------------------------------|------------------------|----------------------------|----------------------------|-------------------------------|-----------|
| LABOT  | 334313 PROJEKTA VADĪTĀJA<br>ASISTENTS | LATVIJA, Rīga          | Rīgas reģionālā<br>filiāle | 01.06.2025 -<br>30.06.2025 | 1                             | Sagatave  |
| SKATĪT | 334313 PROJEKTA VADĪTĀJA<br>ASISTENTS | LATVIJA, Rīga          | Rīgas reģionālā<br>filiāle | 01.07.2025 -<br>31.07.2025 | 3                             | lesniegta |
| SKATĪT | 334313 PROJEKTA VADĪTĀJA<br>ASISTENTS | LATVIJA,<br>Daugavpils | Daugavpils filiāle         | 01.06.2025 -<br>31.08.2025 | 3                             | lesniegta |
| SKATĪT | 242202 PROJEKTA<br>KOORDINATORS       | LATVIJA, Rīga          | Rīgas reģionālā<br>filiāle | 01.06.2025 -<br>31.08.2025 | 3                             | lesniegta |

Precizējot prasīto informāciju, pieteikums vai vakances ir atkārtoti jāiesniedz Nodarbinātības valsts aģentūrā uzņēmuma paraksttiesīgajam pārstāvim vai uzņēmuma pilnvarotajam pārstāvim ar pilnvarojuma dokumentu.

| Apliecinu*          | 8                                                                                                    |
|---------------------|----------------------------------------------------------------------------------------------------|
| Parakstītājs        |                                                                                                    |
| Vārds, Uzvārds      | Värds Uzvärds                                                                                                    |
| Amats*              | Amats                                                                                                    |
| Pilnvarojuma veids* | Pilnvara ×                                                                                                    |
| Pielikumi           | Pilhvara docx ×<br>IZVĒLĒTIES FAILU<br>Jāpievieno elektroniski parakstīta pilnvara. Pilnvarojuma dokuments nav jāpievieno, ja parakstītājam ir tiesības vienpersoniski pārstāvēt uzņēmumu saskaņā ar uzņēmuma<br>reģistra datiem. |
|                     | IESNIEGT NVA AIZVĒRT                                                                                                    |